# ネットde和幸 会員登録の流れ

## ①TOP ページ

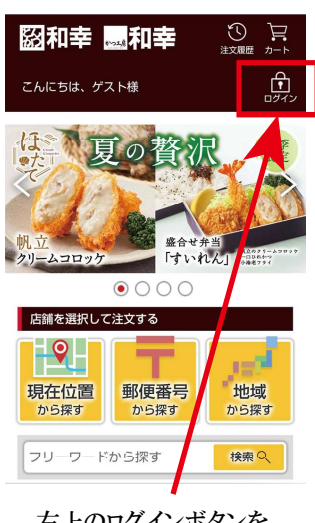

右上のログインボタンを クリックしてください。

## ②ログイン画面から

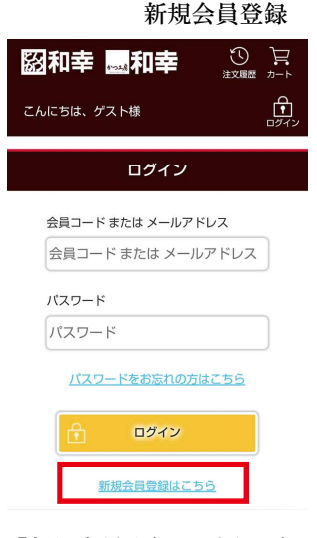

「新規会員登録はこちら」を クリックしてください。

### ③登録メールアドレスを入力

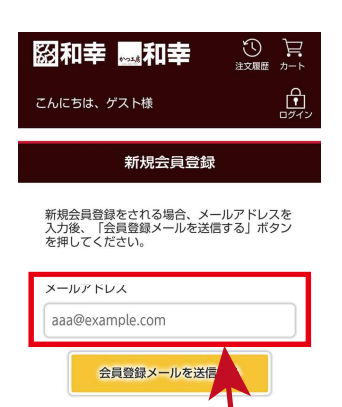

会員メニュー

④会員本登録用のメール送信

| 🕅 和幸 🔜 和幸  |                  |
|------------|------------------|
| こんにちは、ゲスト様 | <b>ロ</b><br>ログイン |
|            |                  |

新規会員登録

お客様のメールアドレス「●●●●@XXXXX ne.ip 」 へ会員登録の確認メールを送信いたしました。 メール本文中のURLにアクセスした後、会員登録を 行ってください。

| 会員メニュー    | 0     | ご注文方法 🔹               |
|-----------|-------|-----------------------|
| サイトポリシー   | ٥     | プライバシーポリシー 🖻          |
| 特定商取引法    | 0     | お問い合わせ 👂              |
| よくある質問    | 0     |                       |
| 2021 WAKO | GROUI | P All Rights Reserved |

ご指定ののメールアドレスに 「会員登録のご案内」のメールが 送信されます。

#### ⑤指定の URL を クリックし本登録へ

| ÷                                                     | 受                                                | 信箱                                        | $\uparrow$   | $\downarrow$ |
|-------------------------------------------------------|--------------------------------------------------|-------------------------------------------|--------------|--------------|
| 返信 🔻                                                  | 操作 ▼                                             | 💟 報告                                      |              | 削除           |
| From ord                                              | er@wako-grou                                     | ıp.linkto-cloud.jp                        |              | V            |
| 和幸 ティ<br>員登録のこ                                        | クアウトWe<br>空案内                                    | b注文サービス                                   | 新規           | 鮼            |
|                                                       |                                                  | 2022/07/1                                 | 1(月)         | 09:35        |
| https://r<br>cloud.jp<br>to/regis<br>95418162<br>c011 | wako-group<br>/wako-<br>ter/508d80<br>b1dba586c3 | 0.linkto-<br>05e264f4f5a0<br>0305c6ffd36f | d8bc<br>a564 | 986<br>5df   |
| *上記URLは<br>受信日か                                       | は有7.0.4 PRとは<br>ら1時間以上                           | 1時間以内となり<br>たってアクヤス                       | つます<br>され    | -<br>。<br>る場 |
| 送信さ                                                   | れてきけ                                             | 4                                         |              |              |

て信されてきた 「新規会員登録のご案内」 のメールに記載の URLを クリックしてください。

## ⑥必要事項を入力

|                   | 和幸 🔜 利                         | 幸      |                    |
|-------------------|--------------------------------|--------|--------------------|
| こん                | にちは、ゲスト様                       |        | <b>ロ</b> タイン       |
|                   | 新規会員                           | 登録(本登  | 録)                 |
| <mark>※は</mark> す | 必須入力事項です。                      |        |                    |
| お名前               | <b>前</b> ※                     |        |                    |
| 姓                 | お名前 姓                          |        |                    |
| 名                 | お名前 名                          |        | ĺ                  |
| 規約                | わんわをよくのあ<br>的には、本サーヒ<br>③ 同意する | ころを使用す | っ。<br>するに当た<br>しない |
|                   | 豐録                             | 内容確認   |                    |
| 会員メ               | <b>0</b>                       | ご注y    | 法 <b>•</b>         |

本登録を行っていただきますので 必要事項をご入力ください。 なお、メールアドレスは初回登録の メールアドレスが自動登録されて います。

必要事項をご入力いただいた後、 会員規約をお読みいただき、 同意されましたら「同意する」に チェックして登録内容確認へ お進みください。

## ⑦入力内容を確認し、本登録

ご利用いただくメールアドレスを

入力していただき、会員登録

メールを送信してください。

| こんに           | こちは、ゲスト様                     | <b>1</b><br>1000 |
|---------------|------------------------------|------------------|
|               | 新規会員登録(登録内容確                 | 認)               |
| 登録は<br>ボタン    | 完了していません。内容を確認し<br>を押してください。 | て会員登録            |
| お名前           |                              |                  |
| 姓             | 和幸                           |                  |
| 名             | 太郎                           |                  |
|               | 会員登録                         |                  |
|               | E J S                        |                  |
| 会員メニ          | ニュー 🔹 ご注文方法                  | 0                |
| ₩ <i>ፈ</i> ⊾; | ****                         | -#1137- 🔊        |

ご入力いただいた登録内容が

会員登録へお進みください。

記載に間違いがないか確認の上、

表示されます。

×登録 ⑧会員登

-ポリシー 🕟

## ⑧会員登録が完了

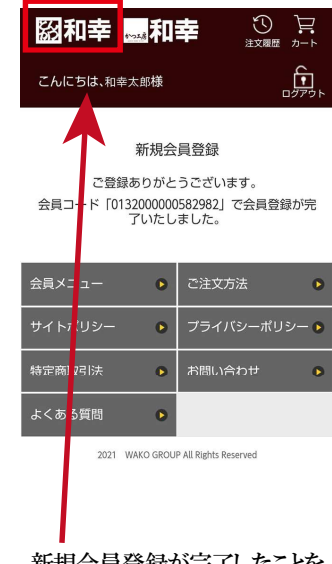

新規会員登録が完了したことを お知らせする画面です。 左上の和幸ロゴマークをクリック すると TOP 画面に戻ります。

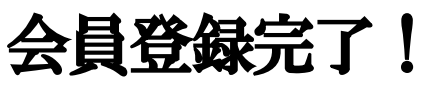

ご指定のメールアドレスに会員登録完了のメールが届きます。 メールの記載の URLをクリックしていただくと注文画面 TOP に移行します。